## PTP: Entering Assignments & Scores

## Access

- 1. Log in as if you were entering attendance at <u>thewcs.powerschool.com/teachers</u>
- 2. Click where it says PowerTeacher Pro in blue below any class.

|              | Curre                                    | nt Classes                                  |                                     |          |       |           |                      |           |       |
|--------------|------------------------------------------|---------------------------------------------|-------------------------------------|----------|-------|-----------|----------------------|-----------|-------|
|              | P1(                                      | (A) Homeroom (Grade 3)<br>PowerTeacher Pro  | C                                   |          |       |           | ×                    | 6         |       |
|              | Р                                        | owerSchool                                  | P1(A) Homeroom (Grade 3)            | - 16-17  |       |           | ate 2                | •         |       |
|              | A <sup>+</sup><br>Grading                | Assignments                                 | 1                                   |          |       |           |                      |           |       |
|              | Students                                 | No assignments currently exist for the      | is class an elected reporting term. |          |       |           |                      |           |       |
| Cre<br>For a | <b>eating</b><br>all assign<br>. Use the | Assignments<br>ments<br>e dropdown at the t | rop to pick the class               | that the | e ass | gnment    | belong               | gs to     |       |
| 2            | 2. Click +                               | • Create and choose                         | e Assignment                        |          | *     | Assignme  | + Create             | e         |       |
| 3            | . Create                                 | e the assignment (Se                        | e the next page for                 | sample   | s)    | 5         |                      |           |       |
| 4            | . Click S                                | AVE at the bottom                           | ight. Save                          |          |       | Category  | 1                    |           |       |
| Resu         | ult looks li                             | ike                                         |                                     |          |       |           |                      |           |       |
|              | Assign                                   | ments                                       |                                     |          |       |           |                      | _         | T1 🗸  |
|              | ► Filter                                 |                                             |                                     |          |       |           | C                    | Clear     | Apply |
|              | 1-1 of 1 iten                            | ns                                          |                                     |          |       |           | 000000               |           |       |
|              | On D                                     | 1. F&P                                      |                                     | 0 / 22   | ED    | 9/30/2016 | Grade Sca<br>pts: 10 | r⊨<br>ale |       |

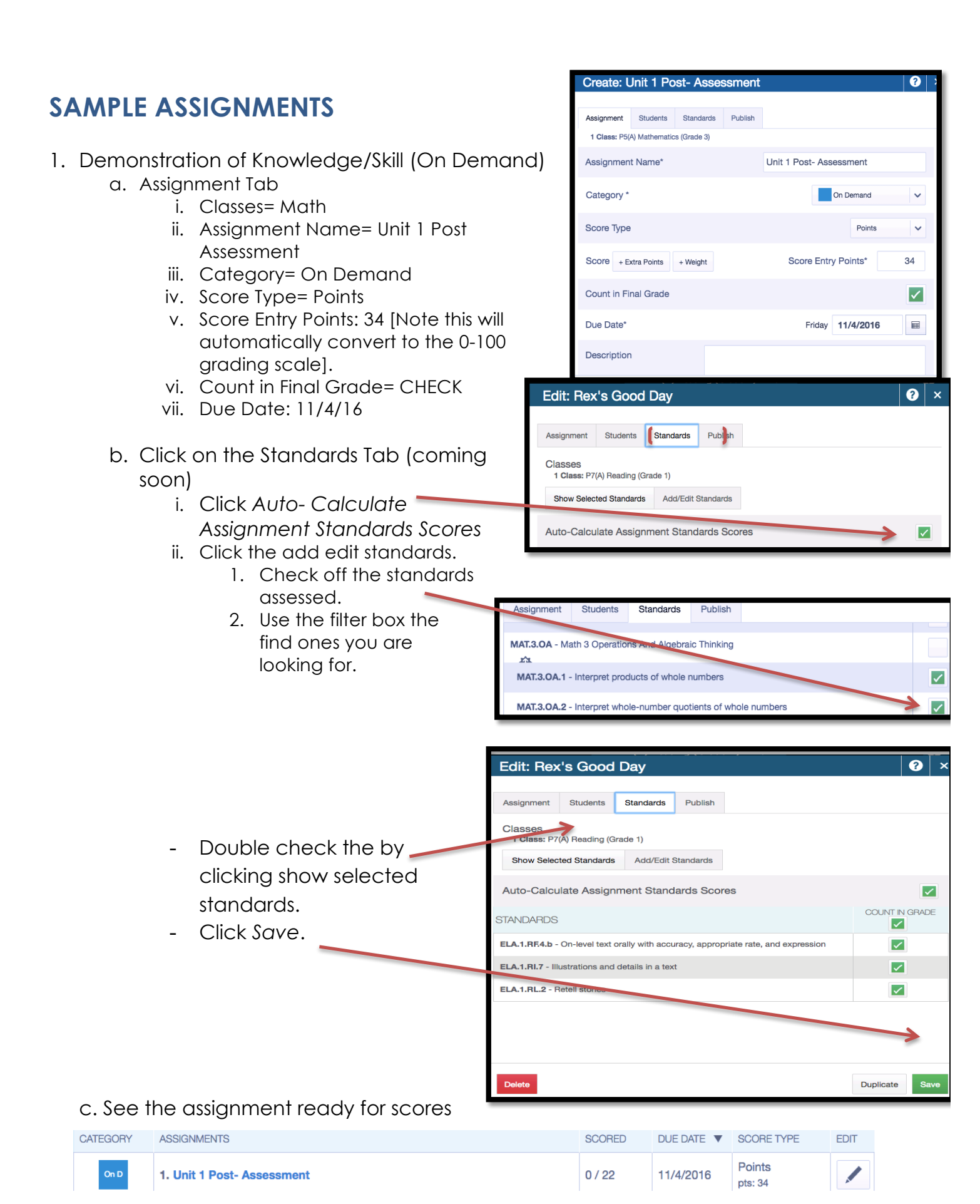

Drafted by Heather Cabrera as of 9/13/17

- 2. Demonstration of Mastery (Project/ Exhibition)
  - a. Assignment Tab
    - i. Classes= Reading
    - ii. Assignment Name= Unit 1 Celebration
    - iii. Category= Performance
    - iv. Score Type= Numeric
    - v. Points (no change)
    - vi. Count in Final Grade= CHECK
    - vii. Due Date: 11/7/16
  - b. Standards Tab (see above)
  - c. Click SAVE and view assignment
- 3. Demonstration of Skill/Knowledge (Task, homework, exit ticket, station activity, etc.)
  - a. Assignment Tab
    - i. Classes= Social Studies
    - ii. Assignment Name= Homework Week 7
    - iii. Category=Task
    - iv. Score Type= Completed only (Yes/ No option)
    - v. Points (no change)
    - vi. Count in Final Grade= CHECK
    - vii. Due Date: 11/7/16
  - b. Standards Tab (see above as relevant)
  - c. Click SAVE and view assignment
- 4. Observation, Teacher Checklist, etc.
  - a. Assignment Tab
    - i. Classes= Writing
    - ii. Assignment Name= Minutes of Sustained Writing (of 10)
    - iii. Category= Observation
    - iv. Score Type= Points
    - v. Points: 10 (minute that the student stopped writing for more than 10 seconds)
    - vi. Count in Final Grade= CHECK
    - vii. Due Date: 11/7/16
  - b. Standards Tab (see above as relevant)
  - c. Click SAVE and view assignment

| 1 Class: P7(A) Reading (Grade 3) |                    |
|----------------------------------|--------------------|
| Assignment Name*                 | Unit 1 Celebration |
| Category *                       | Performance V      |
| Score Type                       | Numeric (1 - 4)    |
| Score + Weight                   | Points* 10         |
| Count in Final Grade             |                    |
| Due Date*                        | Friday 11/11/2016  |
| Description                      |                    |

| Classes*                         | Select Classes    |
|----------------------------------|-------------------|
| 1 Class: P7(A) Reading (Grade 3) |                   |
| Assignment Name*                 | Week 7 Homework   |
| Category *                       | Task 🗸            |
| Score Type                       | Collected Only 🗸  |
| Due Date*                        | Monday 10/31/2016 |
| Description                      |                   |

| 1 Class: P10(A) Writing (Grade 3) |                                                                        |  |  |  |  |  |  |
|-----------------------------------|------------------------------------------------------------------------|--|--|--|--|--|--|
| Assignment Name*                  | Sustained Minutes of Writing                                           |  |  |  |  |  |  |
| Category *                        | On Demand                                                              |  |  |  |  |  |  |
| Score Type                        | Points                                                                 |  |  |  |  |  |  |
| Score + Extra Points + Weigh      | nt Score Entry Points* 10                                              |  |  |  |  |  |  |
| Count in Final Grade              |                                                                        |  |  |  |  |  |  |
| Due Date* Monday 10/31/2016       |                                                                        |  |  |  |  |  |  |
| Description                       | Minutes (of 10) student wrote with out a stop of more than 10 seconds) |  |  |  |  |  |  |

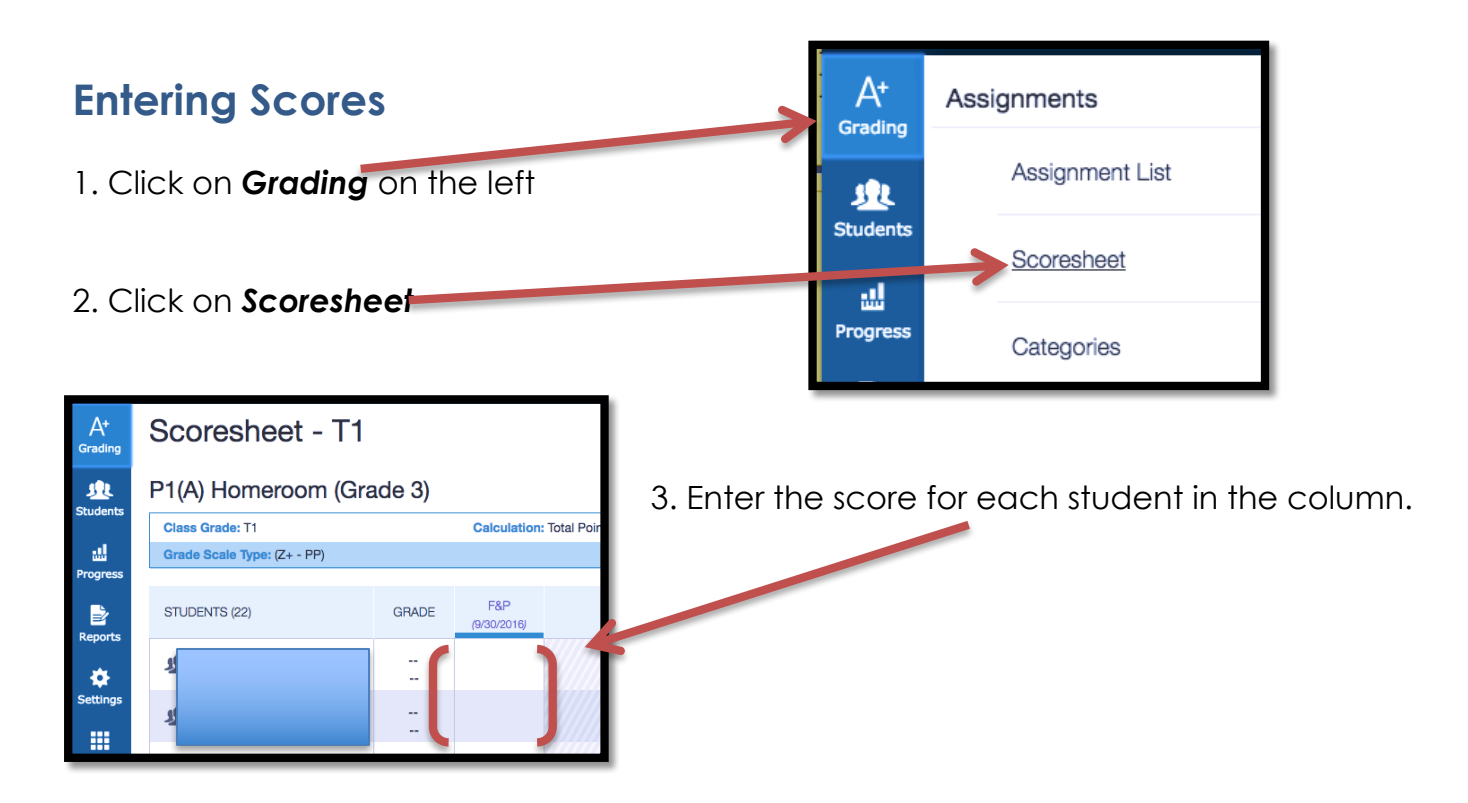